### **GX Remote Control - Galaxy® Mobile App**

# Honeywell

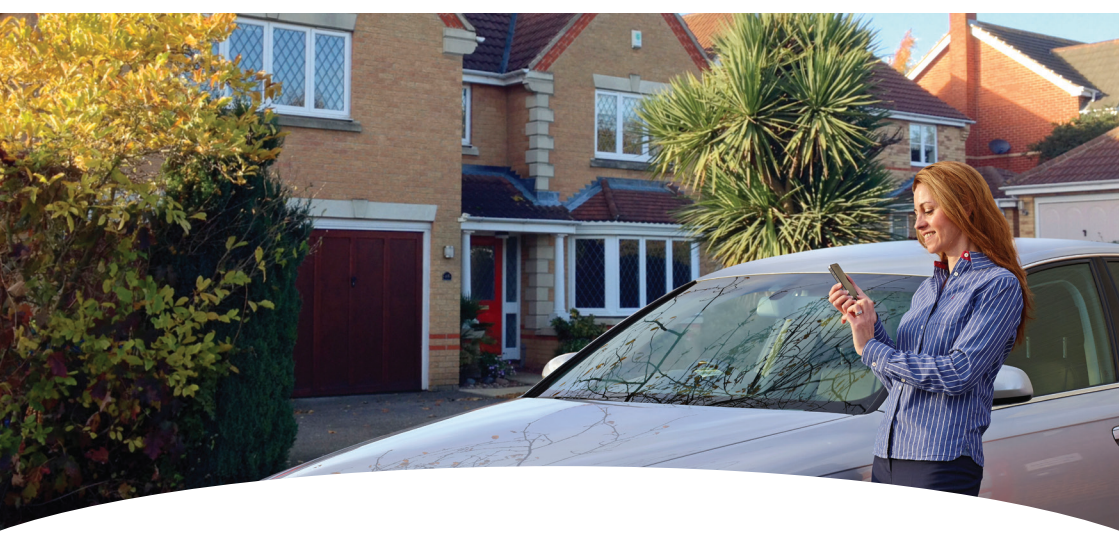

Complete remote control, at the touch of a button

# Access your Galaxy system remotely anytime, anywhere with the new Mobile App.

## GX Remote Control – Galaxy Range\* Mobile App

#### Remote access and management

 Mobile application offers control/operation of your Galaxy system\* anytime anywhere

#### Convenience and security on the move

- Transact on the move with your preferred mobile device e.g. Smartphone/tablet
- Remotely manage the security of your home or premises wherever you are:
  - check if the kids have arrived home
  - ensure your premises are secure

#### Free download

- No recurring monthly costs
- Available to download from iTunes or Google Play

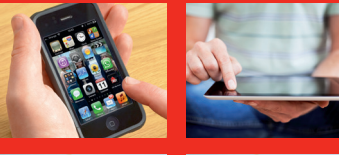

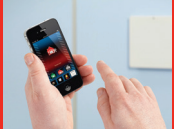

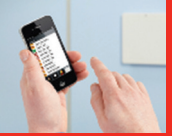

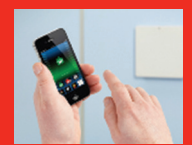

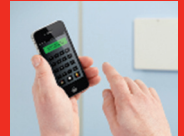

\*Galaxy Dimension and Galaxy Flex only

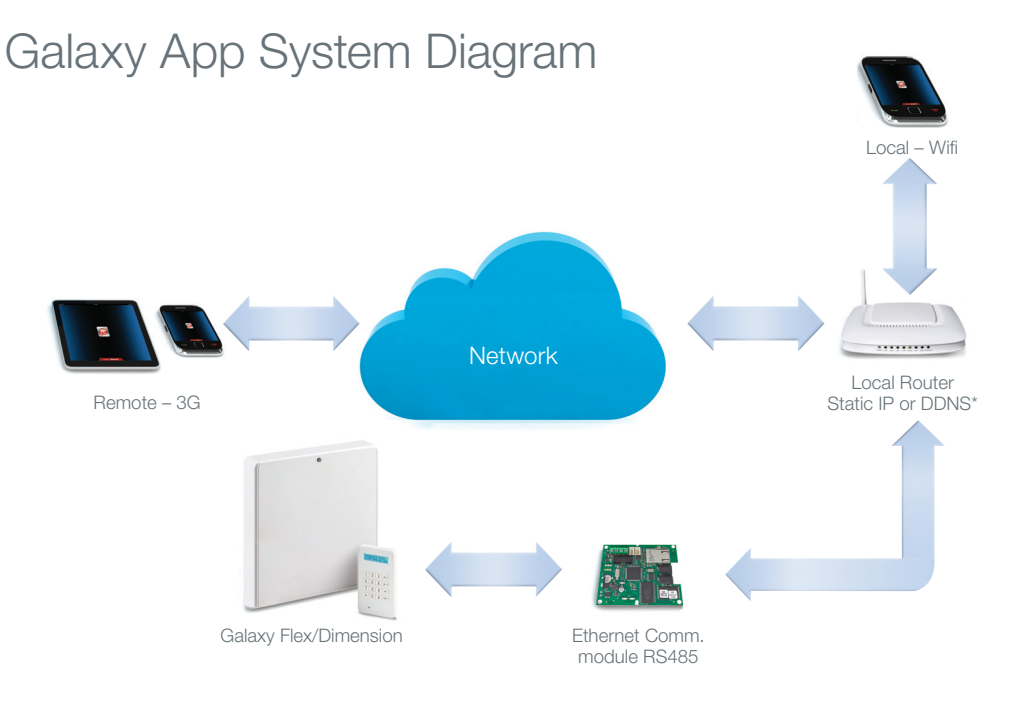

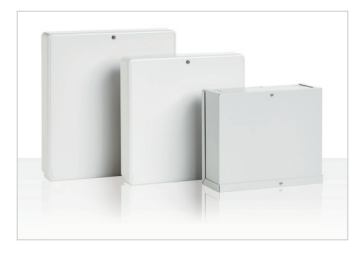

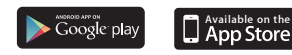

#### Find out more:

www.galaxyflex.com Fax: +44 (0) 1698 738300 Email: securitysales@honeywell.com

#### **Honeywell Security Group**

Newhouse Industrial Estate Motherwell Lanarkshire ML1 5SB Scotland Tel: +44 (0)844 8000 235 www.honeywell.com

# System requirements

| Product Type        | Product<br>Ref                           | Minimum Panel<br>Firmware Requirements | Additional<br>Hardware Required                 |
|---------------------|------------------------------------------|----------------------------------------|-------------------------------------------------|
| Galaxy Flex V1      | C001-xx<br>C002-xx<br>C003-xx            | 1.0                                    | E080-02 or E080-04<br>Galaxy Ethernet<br>Module |
| Galaxy Flex V3      | C005-xx<br>C006-xx<br>C007-xx            | 3.13                                   | A083-00-01<br>Galaxy Ethernet<br>Module         |
| Galaxy<br>Dimension | C048-xx<br>C096-xx<br>C264-xx<br>C520-xx | 6.0                                    | E080-02 or E080-04<br>Galaxy Ethernet<br>Module |

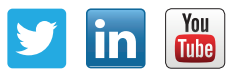

All other company names and products are trade names, trademarks or registered trademarks of their respective companies.

Honeywell is a registered trademark of Honeywell International, Inc.

HSG-GalaxyApp-01-EN(0314)GU-E March 2014 © 2014 Honeywell International Inc.

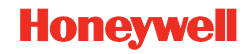